# 使用邮费计算功能寄件

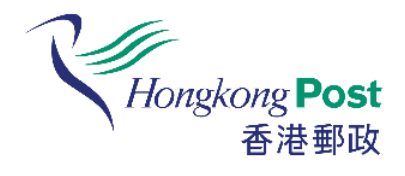

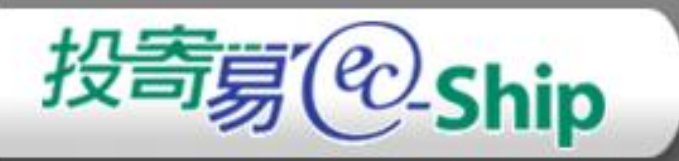

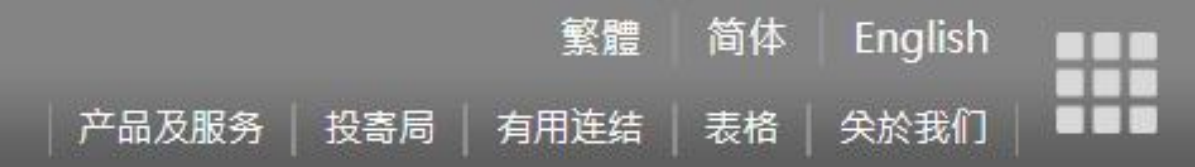

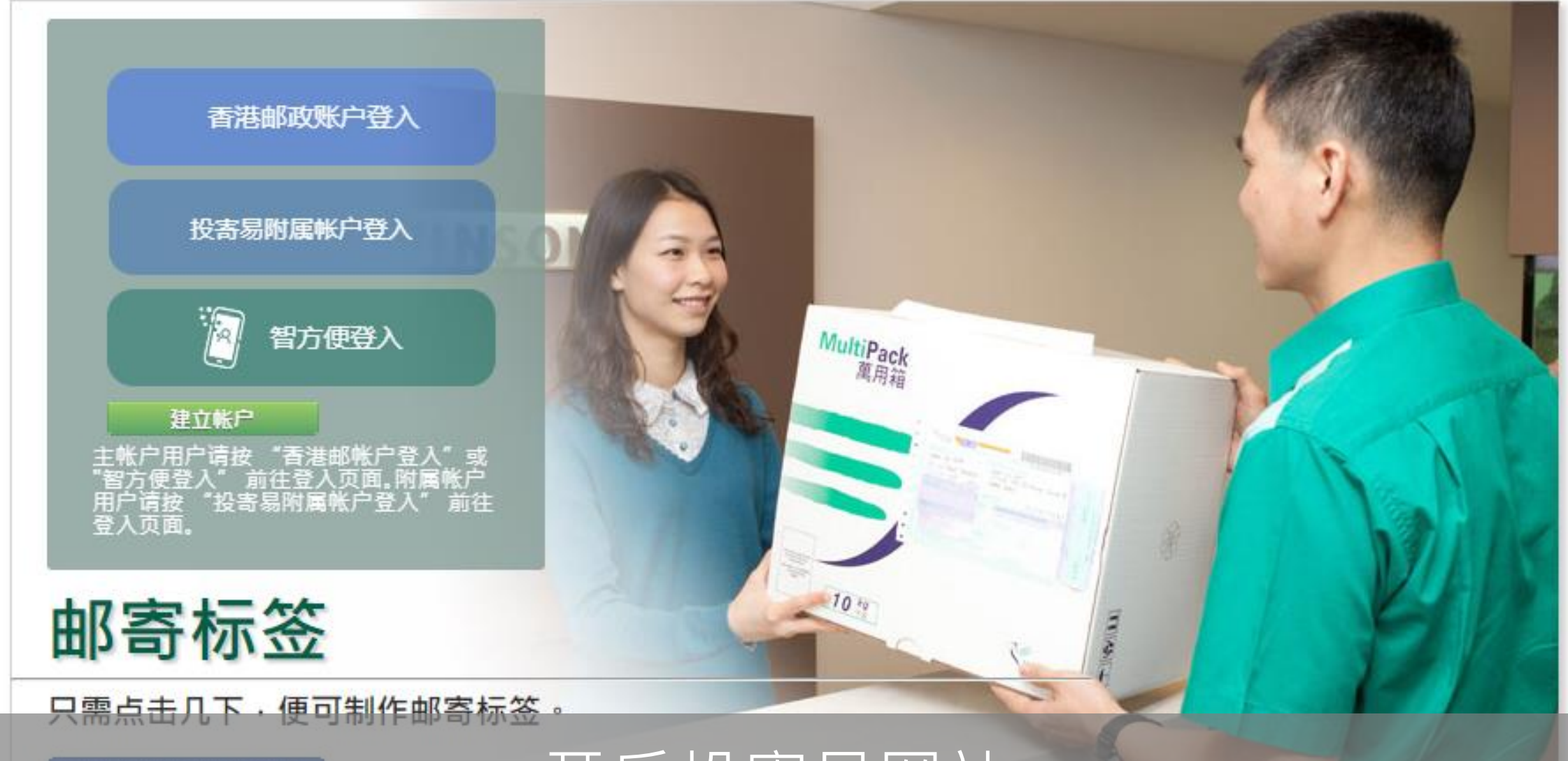

开始新的邮寄标签

开启投寄易网站

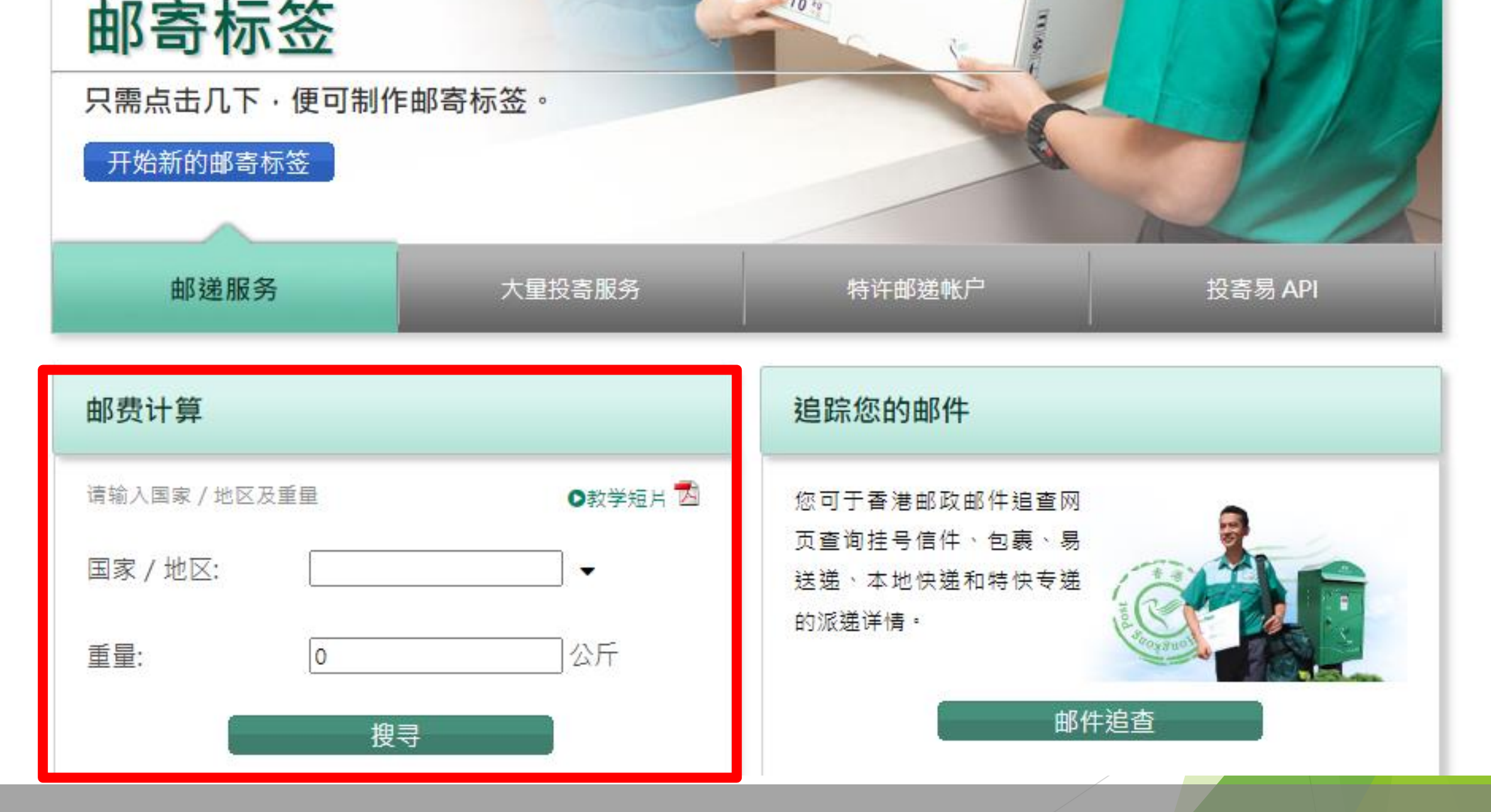

### 于首页左下方开始使用邮费计算功能

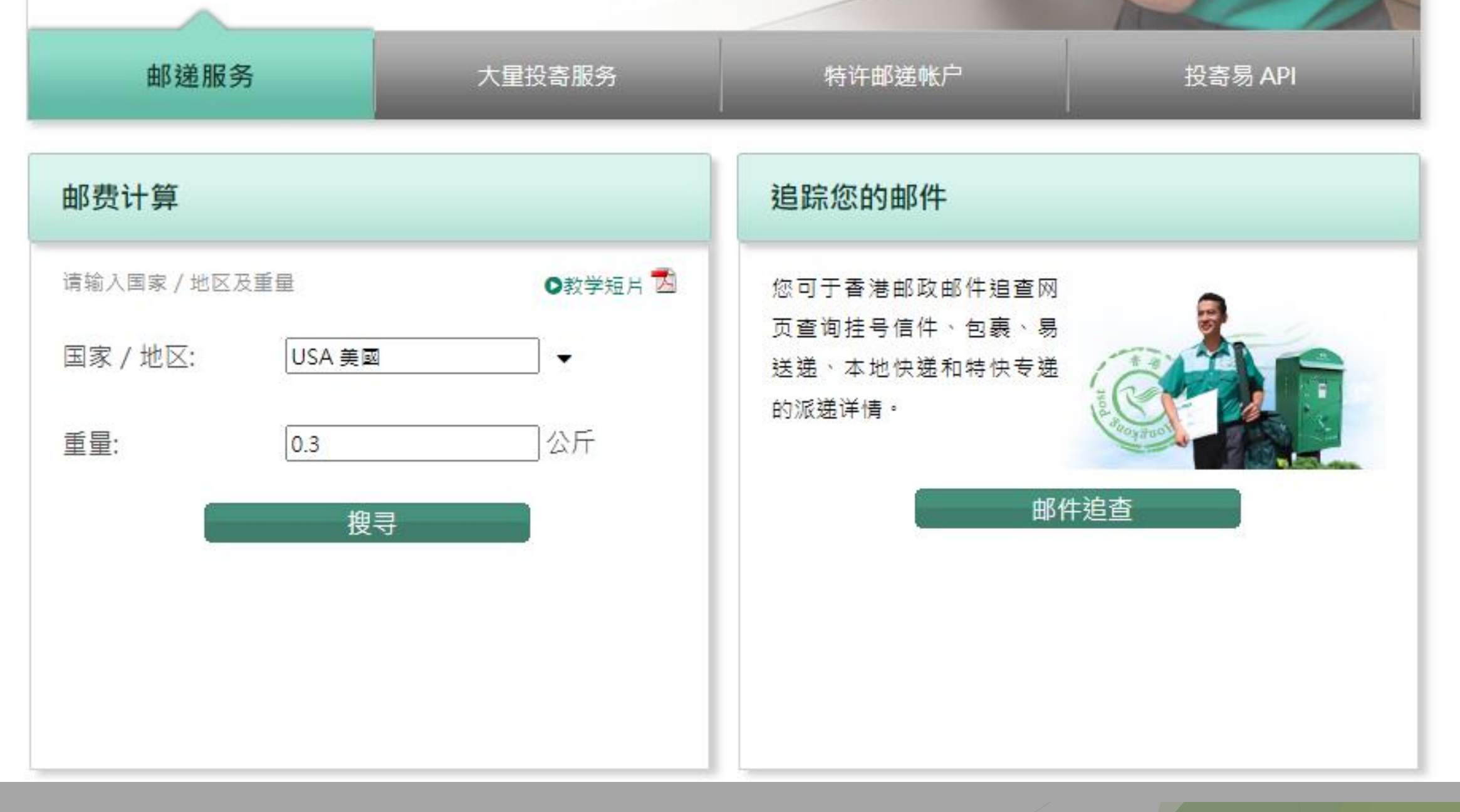

### 选择国家/地区及输入重量

| 开始新的邮寄标签                                                                    |                                                   | E .                                                    |         |
|-----------------------------------------------------------------------------|---------------------------------------------------|--------------------------------------------------------|---------|
| 邮递服务                                                                        | 大量投寄服务                                            | 特许邮递帐户                                                 | 投寄易 API |
| 邮费计算                                                                        |                                                   | 追踪您的邮件                                                 |         |
| 请输入国家 / 地区及重量         国家 / 地区:       USA 美国         重量:       0.3         搜 | <ul> <li>教学短月 ▲</li> <li>▲</li> <li>公斤</li> </ul> | 您可于香港邮政邮件追查网<br>页查询挂号信件、包裹、易<br>送递、本地快递和特快专递<br>的派递详情。 |         |
|                                                                             | 点士                                                | 授寻                                                     |         |

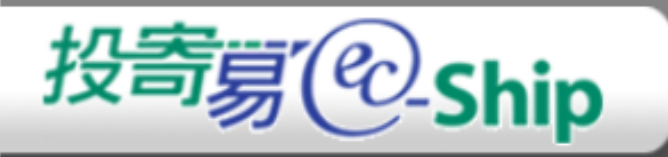

#### 请选择邮递服务。

邮费按投寄一件0.3公斤邮包往美國计算。

| 邮递服务                      |                                                                             | 地区                       | 邮递时间     | 邮费(港币) ▼      | 预备邮寄标签 |
|---------------------------|-----------------------------------------------------------------------------|--------------------------|----------|---------------|--------|
| a disposed                | 易网递 (e-Express)到美国                                                          |                          | 7-14 工作天 | 41.00         | `≥ 开始  |
| Contraction of the second | <b>空邮挂号</b><br>种类:<br>请选择 ✓<br>什么是"小型信件"、"大型信件"和"<br>* 新邮费将于2016年1月1日起生效,有关 | 邮包"?<br>详情,请按 <b>望</b> 。 | 5-16 工作天 | 65.30-65.50   | ≥ 开始   |
|                           | 空邮包裹                                                                        | 请选择 🗸 🖌                  | 6-17 工作天 | 150.00-177.00 | ≥ 开始   |
| <b></b>                   | 特快专递(标准服务)                                                                  |                          | 3-12 工作天 | 195.00        | ≥ 开始   |
|                           | * 按照看服务不通用于属在手邮助<br>投寄及接受,该邮件将会被退回寄件人,<br>然后系统会                             |                          | 邮递服务     | 的邮费           |        |

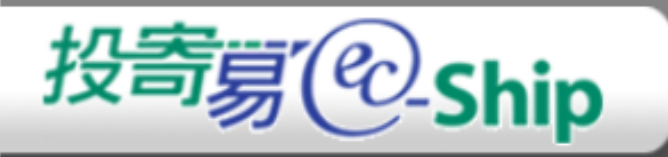

#### 请选择邮递服务。

邮费按投寄一件0.3公斤邮包往美國计算。

| 邮递服务                      | 地区                                                                       | 邮递时间       | 邮费(港币) ▼            | 预备邮寄标签  |
|---------------------------|--------------------------------------------------------------------------|------------|---------------------|---------|
| a Lapana                  | 易网递 (e-Express)到美国                                                       | 7-14 工作天   | 41.00               | ≥ 开始    |
| Contraction of the second | <b>空邮挂号</b> 种类: 请选择 ✓ 什么是"小型信件"、"大型信件"和"邮包"? * 新邮费将于2016年1月1日起生效,有关详情,请挂 | 5-16 工作天   | 65.30-65.50         | ≌ 开始    |
|                           | <b>空邮包裹</b> 请选择                                                          | ✔ 6-17 工作天 | 150.00-177.00       | ≥ 开始    |
| =                         | <b>特快专递(标准服务)</b>                                                        | 3-12 工作天   | 195.00<br>승 波(共识 44 | ™ 开始    |
|                           | 选择需要的邮递                                                                  | 服务,在右方     | 点击开始                | لم<br>ا |

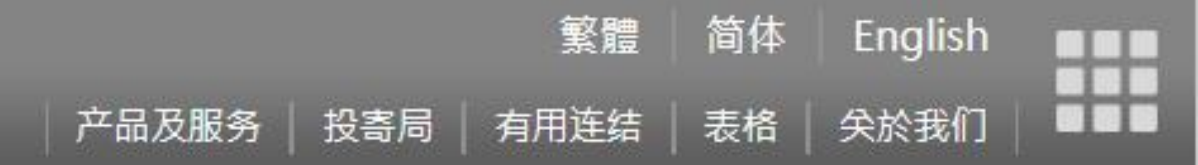

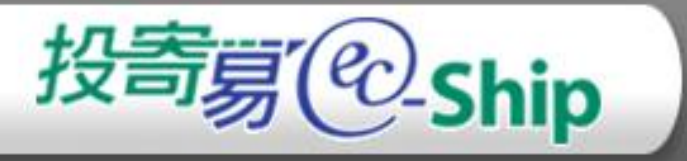

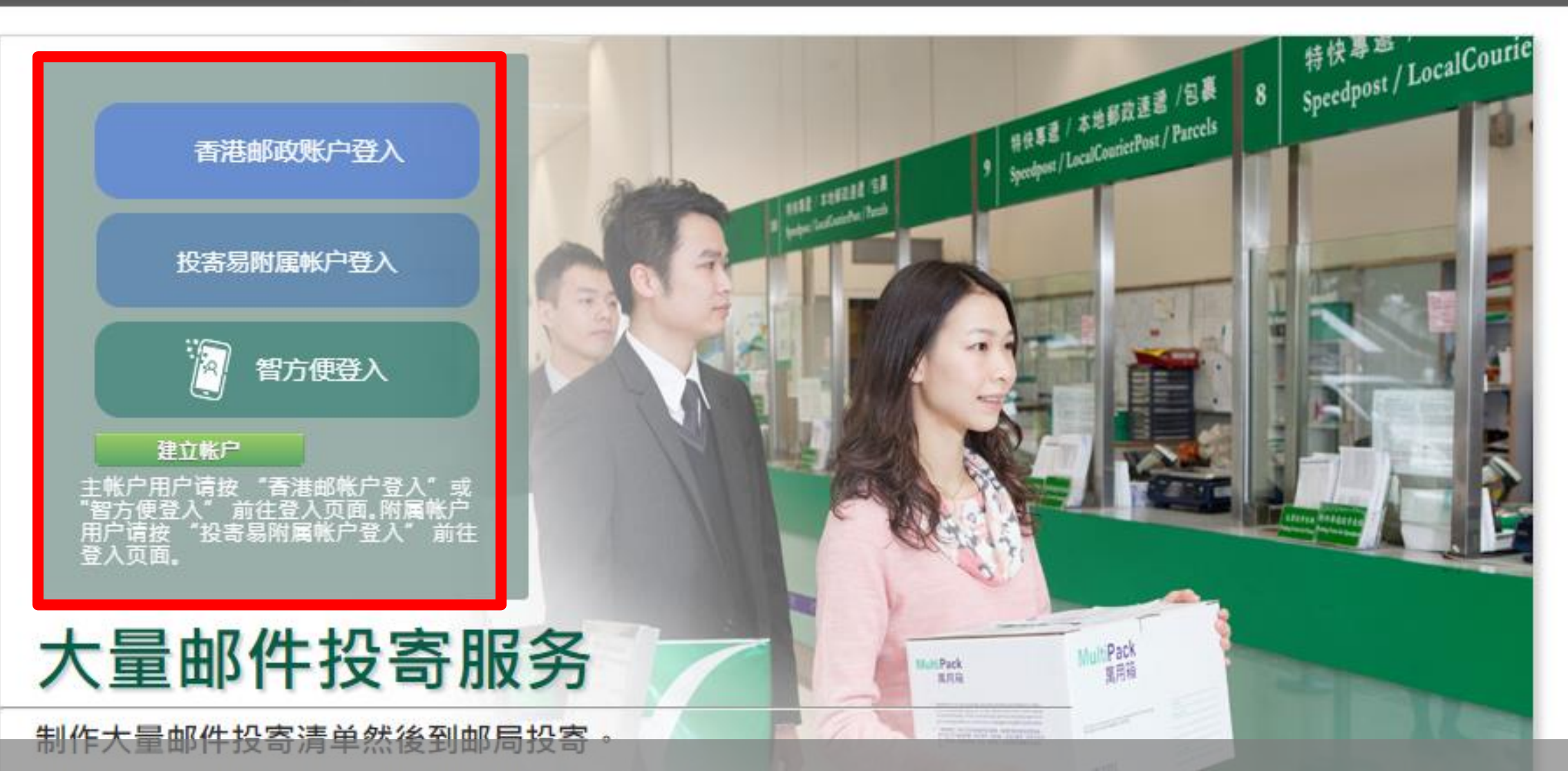

预备投寄大量邮件清单

选择您的登录类型

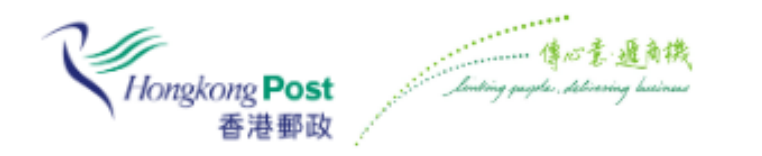

### 登入香港邮政账户

12

| 账户名称                      |                |
|---------------------------|----------------|
|                           |                |
| 密码                        |                |
|                           | <u>रूप्र</u> च |
|                           | 豆求             |
|                           |                |
| 忘记密码?                     |                |
| 忘记密码 <b>?</b><br>忘记香港邮政帐  | 长户名称?          |
| 忘记密码?<br>忘记香港邮政帖<br>尚未登记? | 长户名称?          |

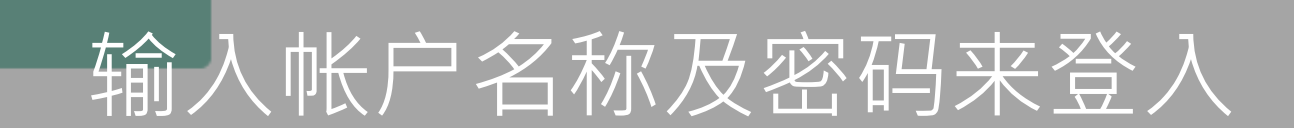

或

繁 简 EN

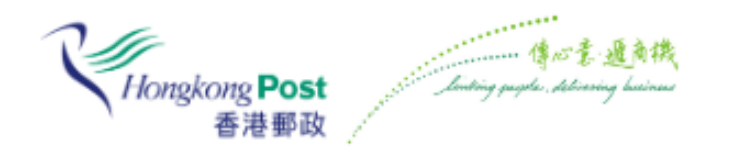

### 登入香港邮政账户

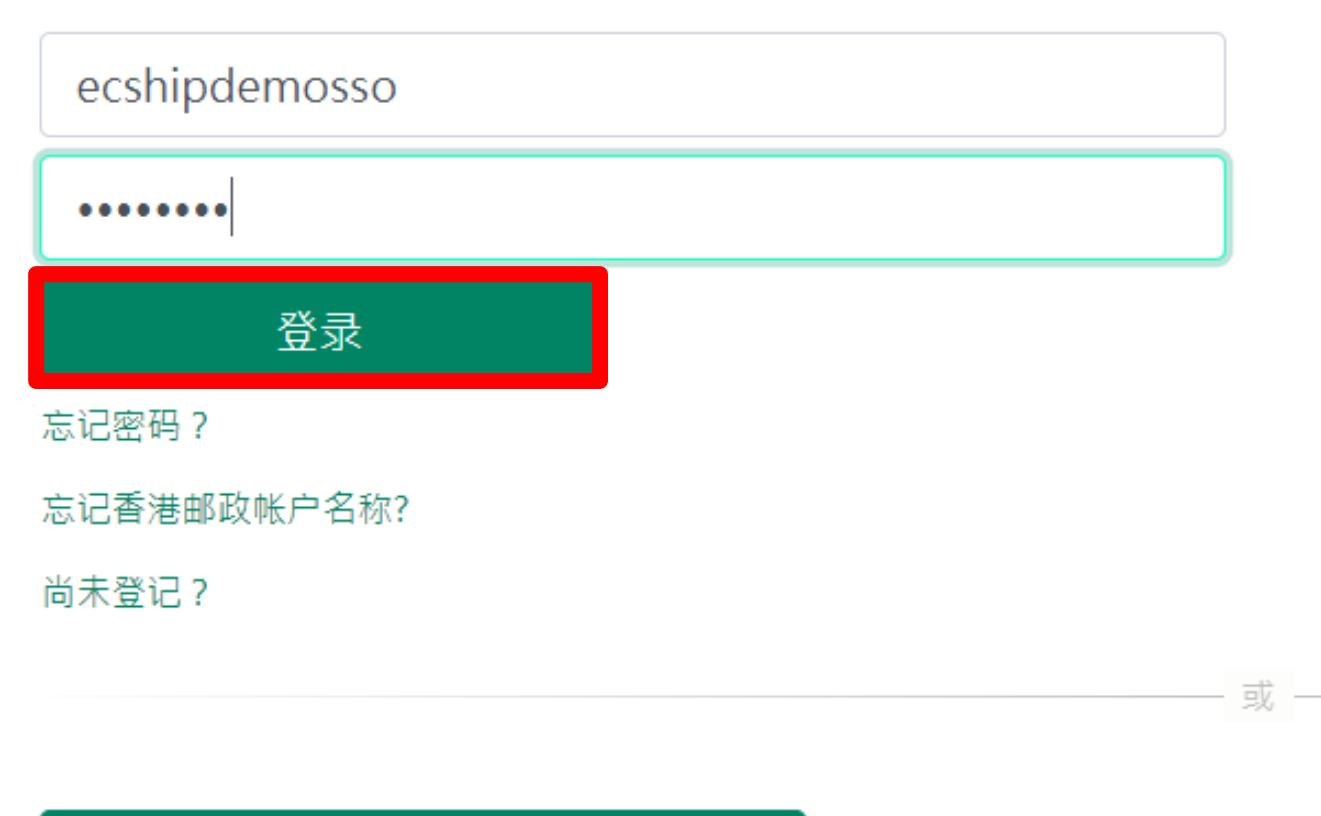

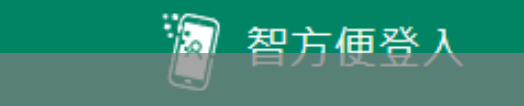

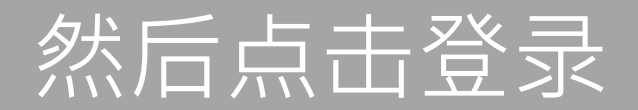

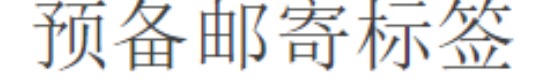

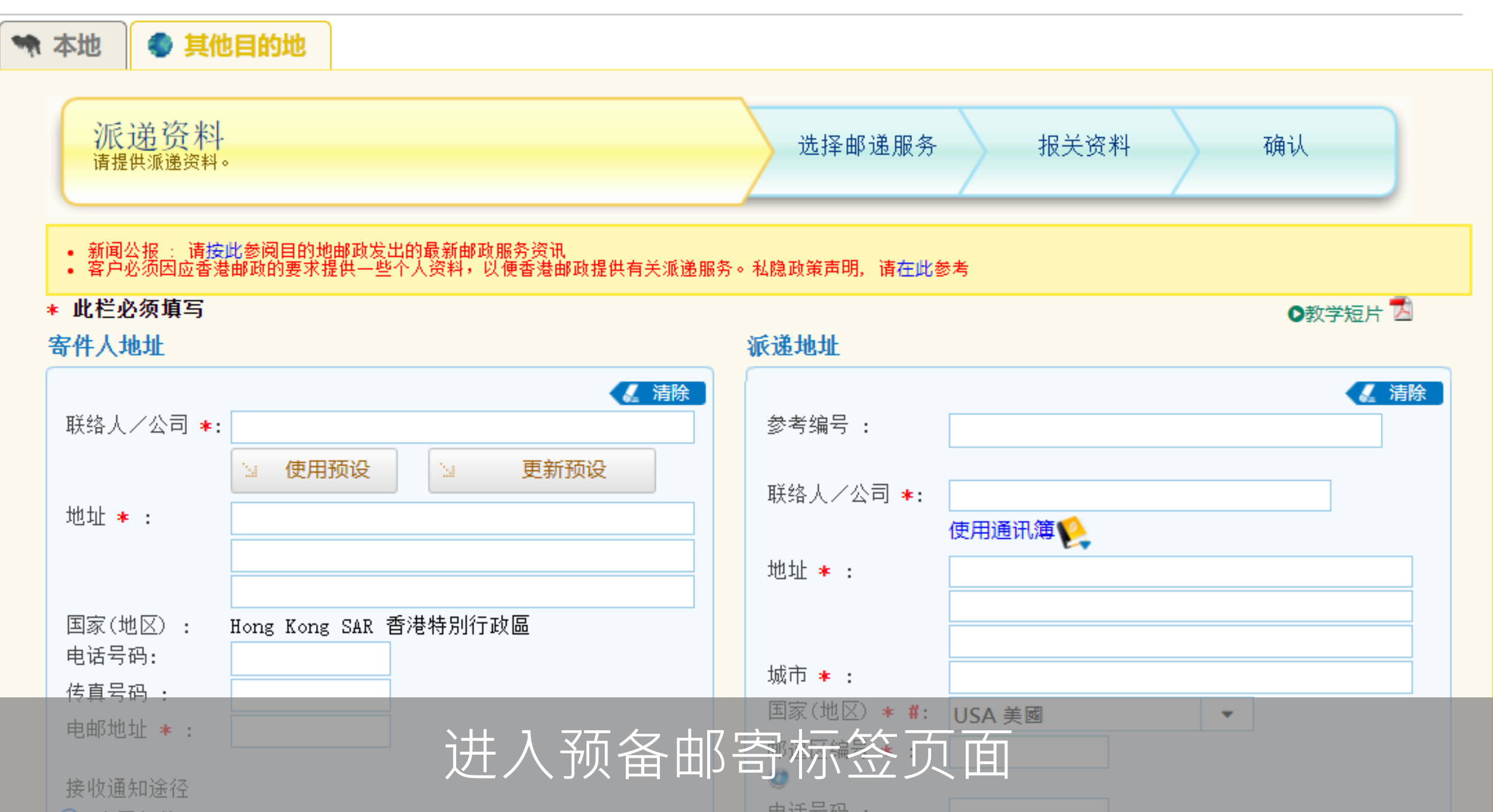

- 新闻公报: 请按此参阅目的地邮政发出的最新邮政服务资讯
   客户必须因应香港邮政的要求提供一些个人资料,以便香港邮政提供有关派递服务。私隐政策声明,请在此参考。

| * 此栏必须填写                    |                                         |               | ●教学短片 1  |
|-----------------------------|-----------------------------------------|---------------|----------|
| 寄件人地址                       |                                         | 派递地址          |          |
|                             | / 清除                                    |               | 🧸 清除     |
| 联络人/公司 ★:                   | Chan Tai Man                            | 参考编号:         |          |
|                             | □ 使用预设 □ 更新预设                           | 联络人/公司 ★:     |          |
| 地址 \star :                  | 香港西營盘第一街                                |               | 使用通讯簿 💊  |
|                             | 250-254号徳信苑                             | +++1+++       |          |
|                             | 32樓D室                                   | 地址 * :        |          |
| 国家(地区) :                    | Hong Kong SAR 香港特別行政區                   |               |          |
| 电话号码:                       | 72495460                                |               |          |
| 传真号码 :                      |                                         | 城巾 ★ :        |          |
| 电邮地址 🔺 :                    | ecship@hkp.go                           | 国家(地区) * #:   | USA 美國 ▼ |
|                             | ecomp @ mp.go                           | 邮递区编号 \star : |          |
| 接收通知途径                      |                                         |               |          |
| ◎ 电子邮件                      |                                         | 电话号码 :        |          |
| ○ 短訊                        |                                         | 传真号码:         |          |
| ★ 法提供字数 及右対<br>列延得 武太能 市市 市 | 的禾进地址,不则左退同天注武市投递的邮件时可能全离               | 电邮地址:         |          |
| 到延民與个能與切加                   |                                         |               | 储存至通讯簿   |
| 付运资料                        |                                         | 生人咨約          |          |
|                             | ╶────────────────────────────────────── | エノ、シスパイ       |          |

#### South States of the states of the states of

#### 寄件人地址

| 寄件人地址                                                                                                    | 派递地址                                                                                     |
|----------------------------------------------------------------------------------------------------|------------------------------------------------------------------------------------------|
|                                                                                                    | 参考编号:                                                                                    |
| <ul> <li>总重量 *: 0.300 公斤</li> <li>邮递服务选项:</li> <li>● 比较所有支持的邮递服务</li> <li>● 我选择的邮递服务</li> <li>所有可提供的邮递</li> </ul> | 1 + 新増<br>注 1 + 新増<br>注 1 1 + 新増<br>(+ 从通讯簿新増<br>注 1 1 1 1 1 1 1 1 1 1 1 1 1 1 1 1 1 1 1 |

🖌 清除

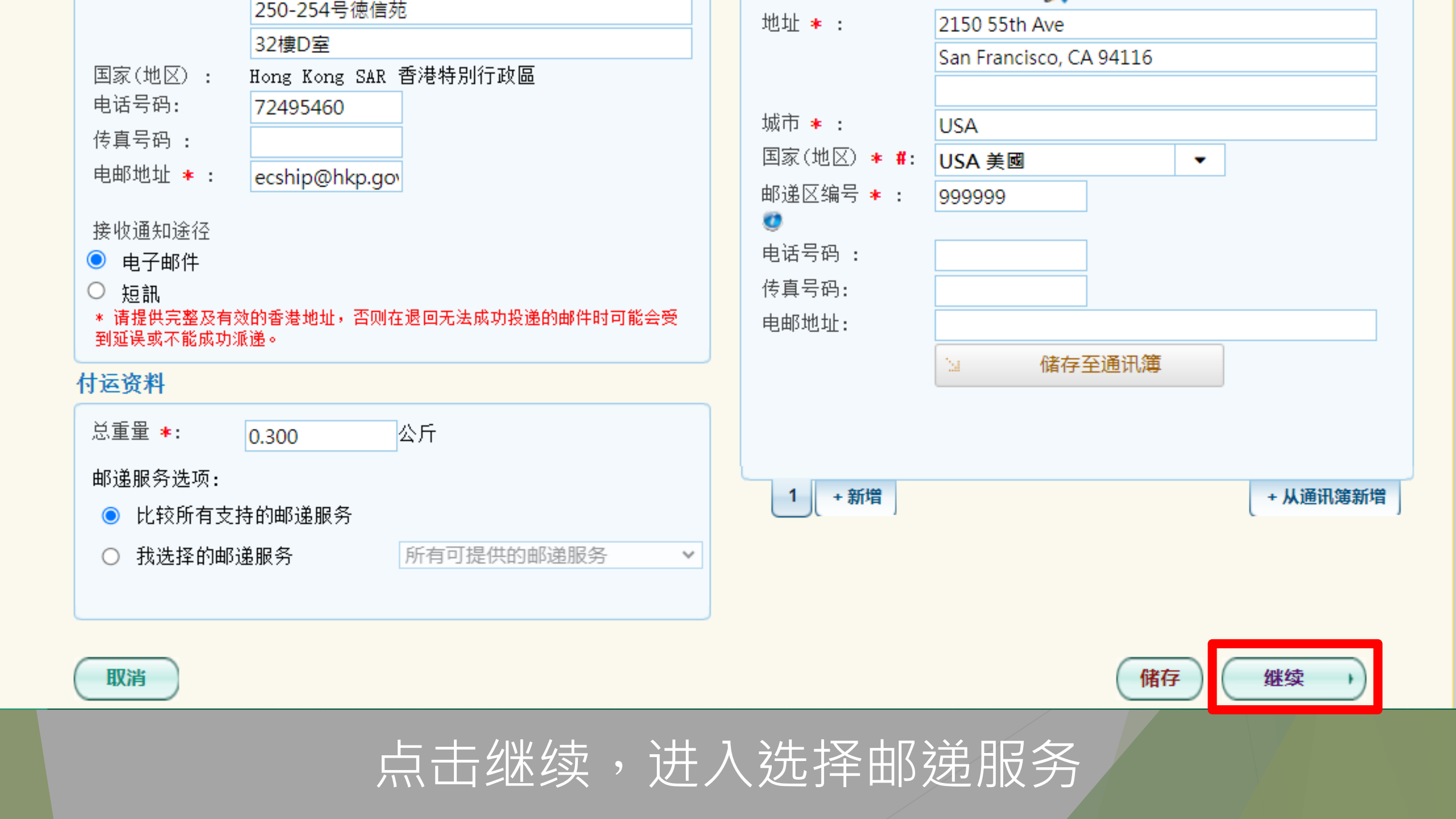

预备邮寄标签

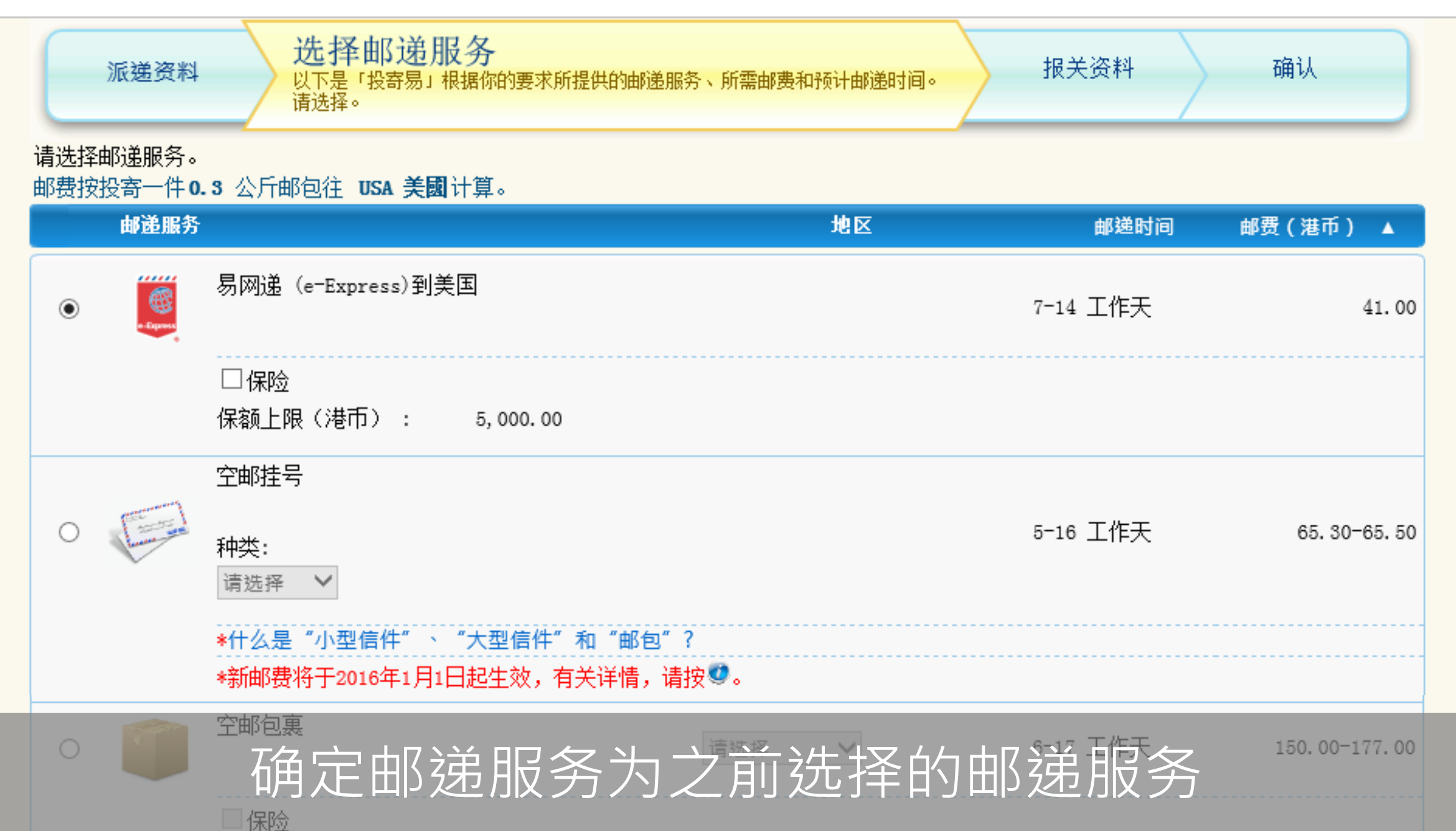

预备邮寄标签

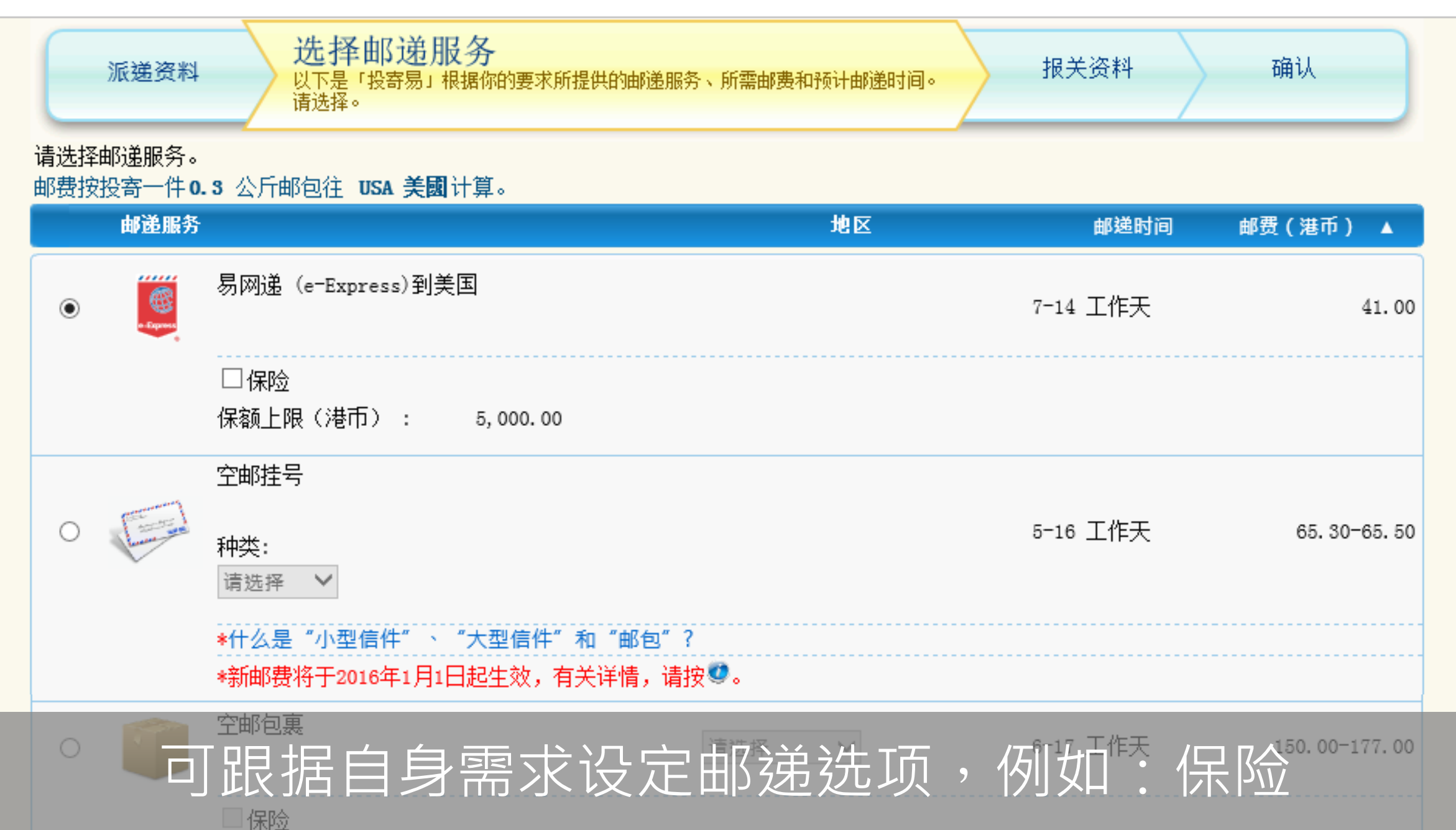

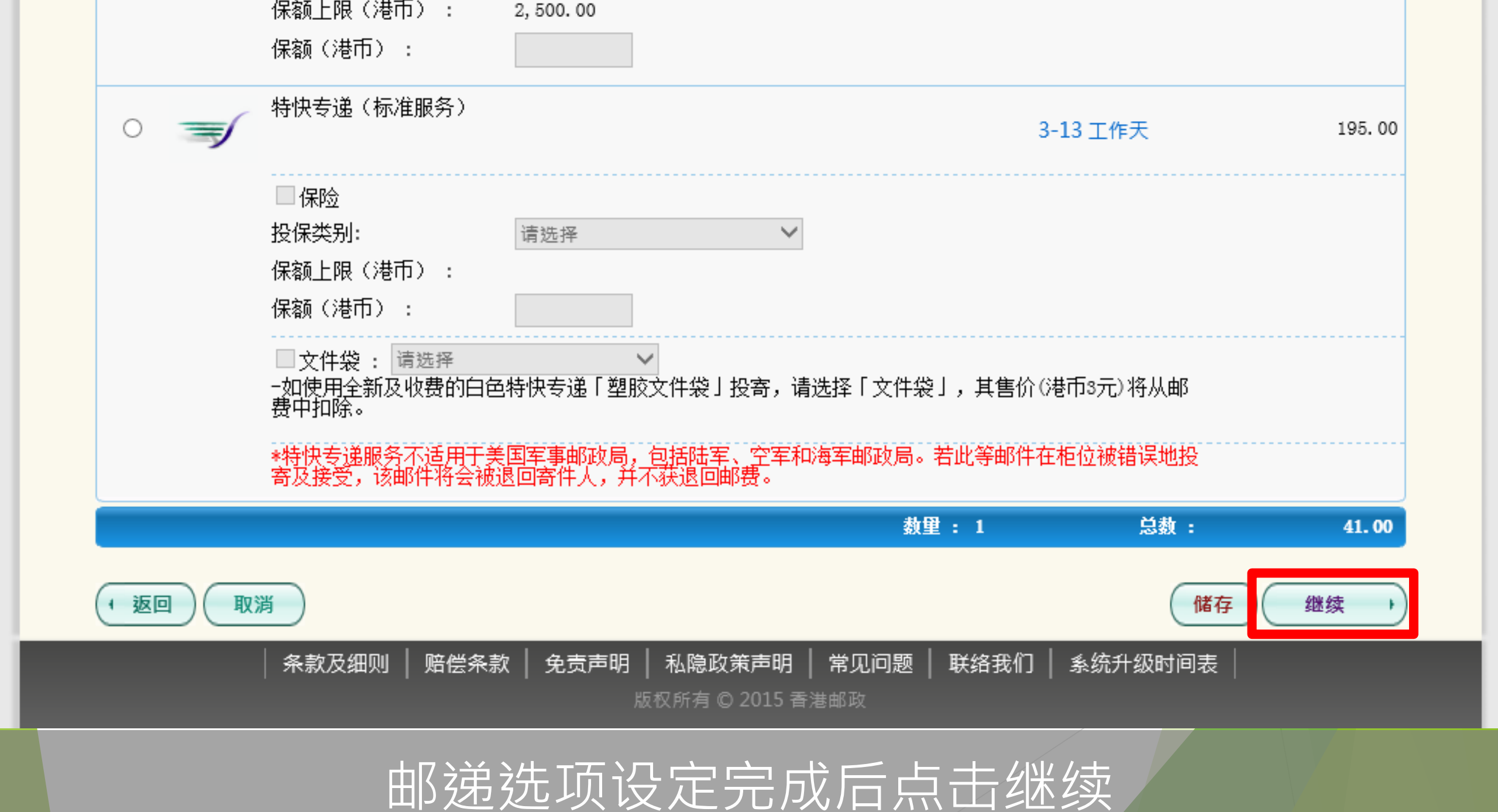

### 预备邮寄标签

| 派递资料 选择的                                         | 郦递服务                      | 报关                       | <mark>资料</mark> 品资料作报关之用。    |           | 确认                                                    |
|--------------------------------------------------|---------------------------|--------------------------|------------------------------|-----------|-------------------------------------------------------|
| ★ 此栏必须填写<br>预备报关资料                               |                           |                          |                              |           |                                                       |
| 报关单内各项必须填报正确无误,<br>经 <b>易网递(e=Express)到美国</b> 服务 | 否则可能会쇀<br>务投寄一件 <b>0.</b> | 》寄达国家的<br><b>3</b> 公斤邮包往 | 海关在检查邮件时造成延误,<br>注 <b>美國</b> | 以致对收件人构成不 | 、便。                                                   |
| 报关                                               |                           |                          |                              |           |                                                       |
| 邮件类别 \star                                       |                           |                          |                              |           |                                                       |
| ● 礼物 ○ 商品                                        | 〇 文件                      | 〇 商业権                    | 洋本 〇 退回货品                    | , 〇 其它    |                                                       |
| 内载物品说明 \star                                     |                           |                          |                              |           |                                                       |
| 内载物品详情                                           | 数量                        | 重量<br>(公斤)               | 货币                           | 价值        | 只适用于商品/样本<br><mark>港貨协制编号</mark> 来源地<br>(如适用)   (如适用) |
| 1 Q                                              | 0                         | 0.000                    | 请选择                          | ✔ 0.00    | 请选择 🗸                                                 |
| 2 Q                                              | 0                         | 0.000                    |                              | 0.00      | 请选择 🗸                                                 |
|                                                  |                           |                          |                              |           |                                                       |
| 3 Q                                              | 0                         | 0.000                    |                              | 0.00      | 请选择 🗸                                                 |
| 3 Q<br>4 Q                                       | 0                         | 0.000                    |                              | 0.00      | 请选择     ✔       请选择     ✔                             |

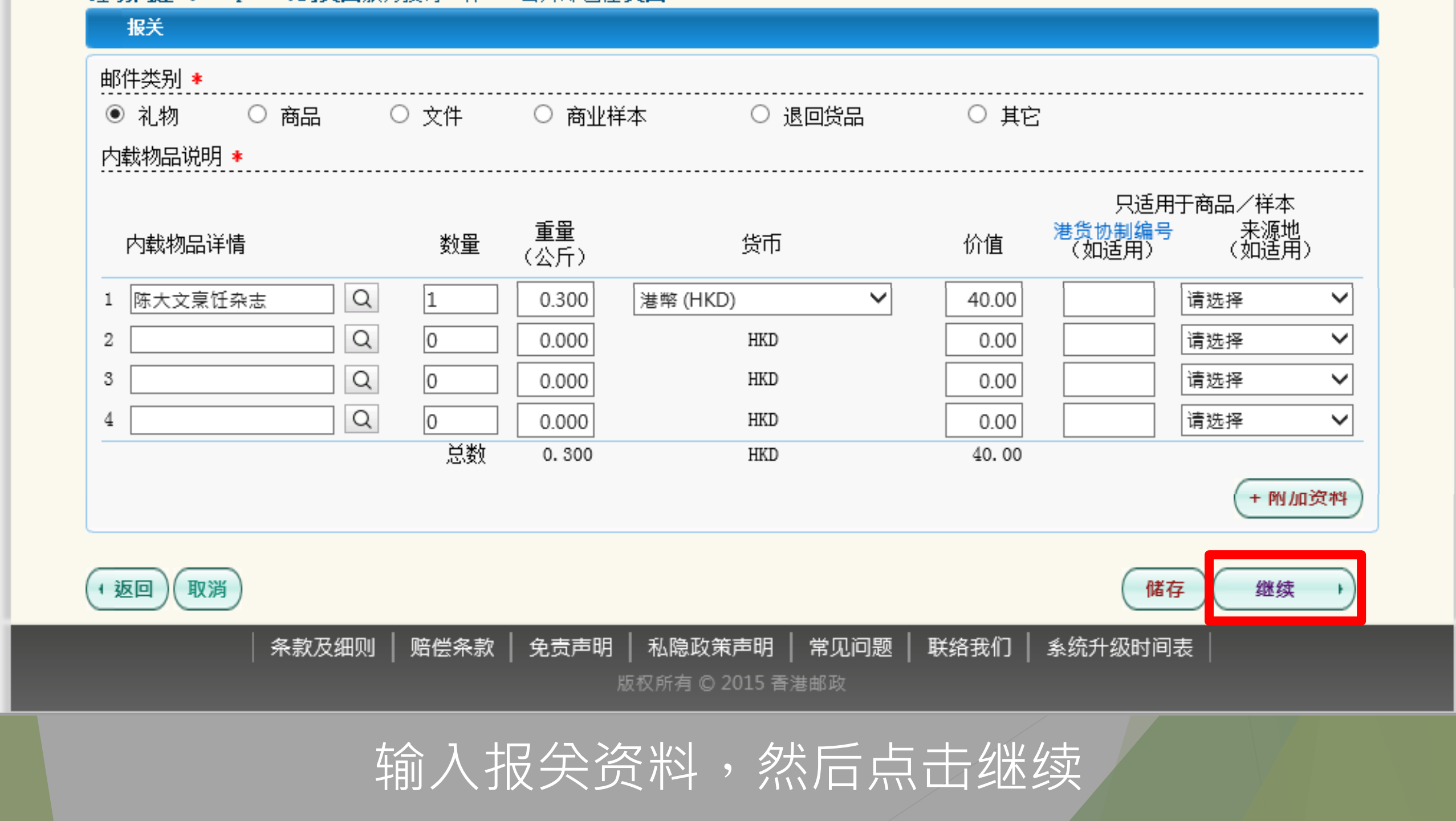

|                 |             |            |          |            | <br>数量:   |           |
|-----------------|-------------|------------|----------|------------|-----------|-----------|
|                 |             |            |          | 送券         | 微(港币):    | 41.       |
| 关 编辑            |             |            |          |            |           |           |
| <b>邮件类别:</b> 礼物 |             |            |          |            |           |           |
| 内截物品说明          |             |            |          |            |           |           |
|                 |             |            |          |            | <br>只适用于M | <br>高品/样本 |
| 内载物品详情          | 数量          | 重量(公斤)     | 货币       | 价值         | 港货协制编号    | 来源地       |
| 1 陈大文烹饪杂志       | 1           | 0.300      | HKD      | 40.00      |           |           |
|                 | 总数          | 0.300      | HKD      | 40.00      |           |           |
|                 |             |            |          |            |           | + 附加资     |
|                 |             |            |          |            |           |           |
| 返回(取消)          |             |            |          |            | 【储存       | 存 (确认及你   |
|                 | │ 赔偿条款 │ 免责 | 声明   私隐政策声 | 明   常见问题 | │ 联络我们 │ : | 条统升级时间表   |           |

## 进入确认页面,核对所有资料为正确后,点击确认及付款

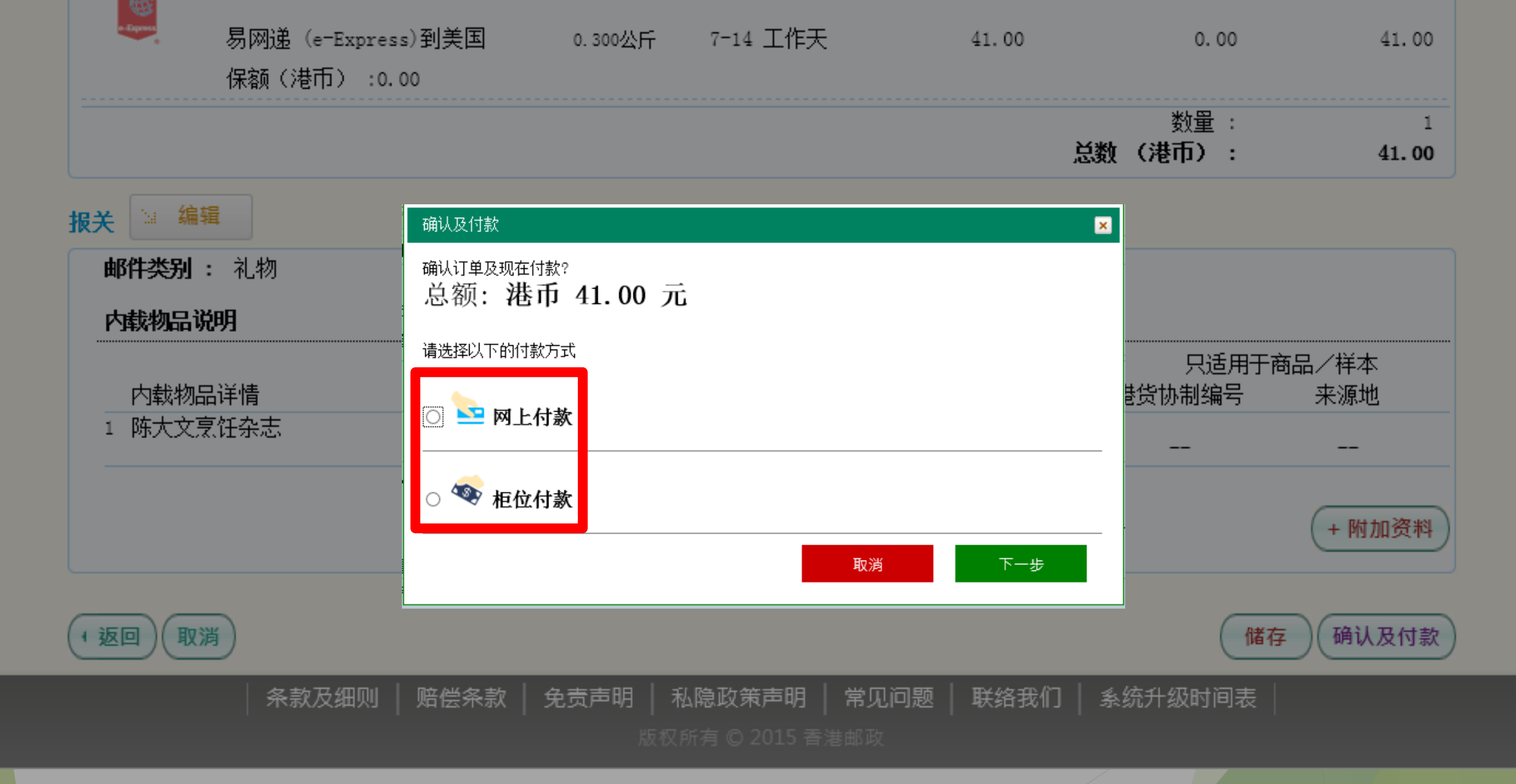

### 可选择网上支付或到柜台支付

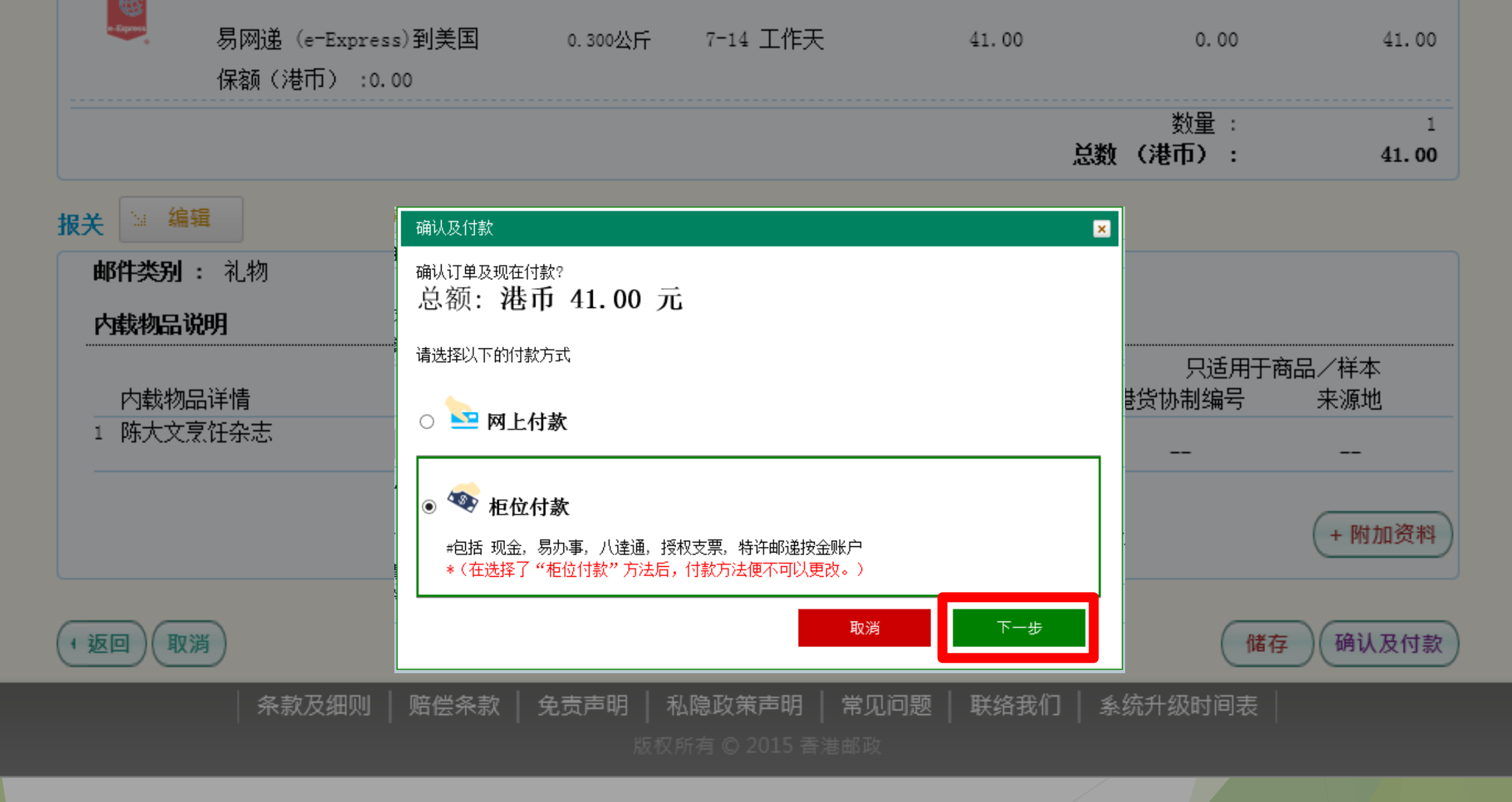

然后点击下一步

邮件已被确认!

#### 投寄步骤

1. 列印邮寄标签,并贴在邮件上。 2. 请到任何一间「投寄易」投寄局寄件,按此查阅「投寄易」投寄局资料。

已备妥的邮寄标签:

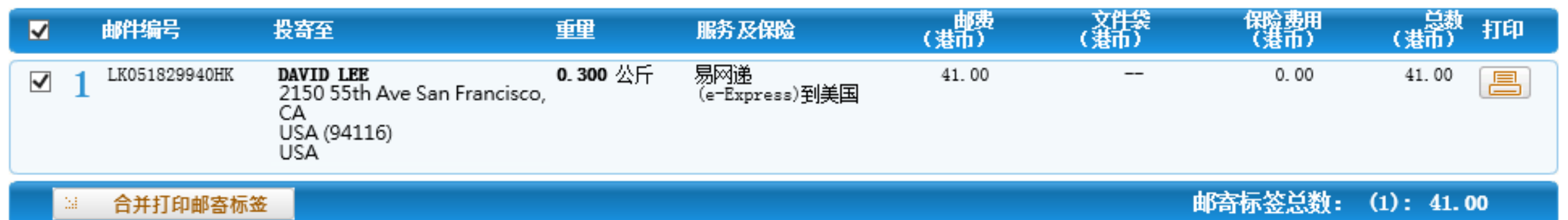

#### 适用于特快专递标准服务:

整套投寄表格宜放进一个涂有黏合剂的透明表格套内,并稳妥贴於邮件表面。顾客可於各邮局索取该表格套(270毫米 x 210毫米)。

### 支付完成后,系统显示邮件已被确认

邮件已被确认!

#### 投寄步骤

1. 列印邮寄标签,并贴在邮件上。 2. 请到任何一间「投寄易」投寄局寄件,按此查阅「投寄易」投寄局资料。

已备妥的邮寄标签:

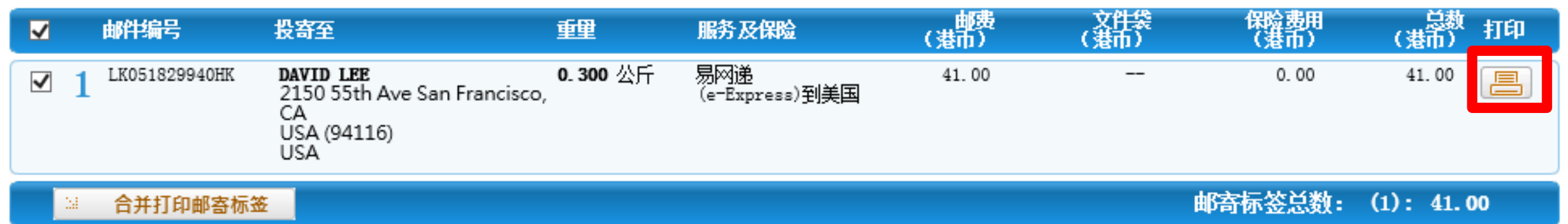

#### 适用于特快专递标准服务:

整套投寄表格宜放进一个涂有黏合剂的透明表格套内,并稳妥贴於邮件表面。顾客可於各邮局索取该表格套(270毫米 x 210毫米)。

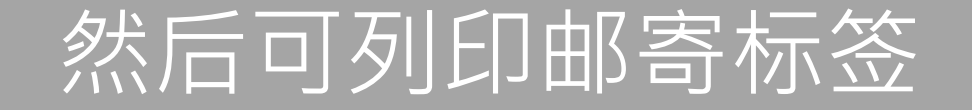

|                                                                                                    | Ship                                                         |                          | HONG PORT             | ONG<br>PAYE     |
|----------------------------------------------------------------------------------------------------|--------------------------------------------------------------|--------------------------|-----------------------|-----------------|
| POSTAL SEI<br>ePacket"                                                                                                    | ?VICE +                                                      |                          | SFO                   | -2F             |
| Form<br>CHAN TAI MAN<br>250-254 32D<br>HONG KONG SAR                                                                                                    |                                                              | ZIF                      | 90000                 |                 |
| DAVID LEE<br>2150 55TH AVE S<br>TO: USA 94116<br>UNITED STATES                                                                                                    | OF AN                                                        | ANCIS<br>IERICA          | CO, CA                |                 |
| LK05182                                                                                                    | 9940HK                                                       |                          |                       |                 |
| Minimum Esting<br>Alternative Control of the second of the second of the s |                                                              | LK0518                   | 29940HK               |                 |
| Priver Zostoła<br>Gudone Ref<br>Hartolon                                                                                                    | Ship To:<br>DAVID LEE<br>2150 55TH<br>USA 94116<br>UNITED ST | AVE SAN FF<br>ATES OF AN | ANCISCO, CA           |                 |
| Brunnskelpenske Same fulke senders kaleren<br>Sakarel Amiarit (HSDR) 1 0                                                                                                    | Peccape Type: G<br>Importants Refere<br>Lutantes Ne.:        | A<br>104                 |                       |                 |
| Canadian Description of Canadamia Dav                                                                                                    | Gentilisete Na.                                              | NMINES.                  | HS THIT P             | Grade Choin     |
| li                                                                                                    | 0.200                                                        | 40.00                    | And an and the second |                 |
|                                                                                                    |                                                              |                          | force                 |                 |
| Total Gross Weight (all Borns Kg.)                                                                                                    | 0.800                                                        | \$ 40.00                 | Tubel V               | iter HID of New |
| II. Johnson Tambié Carlo Characterization mutate to be provided by the solution. II. Johnson Tambié Carlos Carlos Carl             | Sender's Sign                                                | dura                     | a Packet              | - CN22          |

## 将邮寄标签贴在邮件上

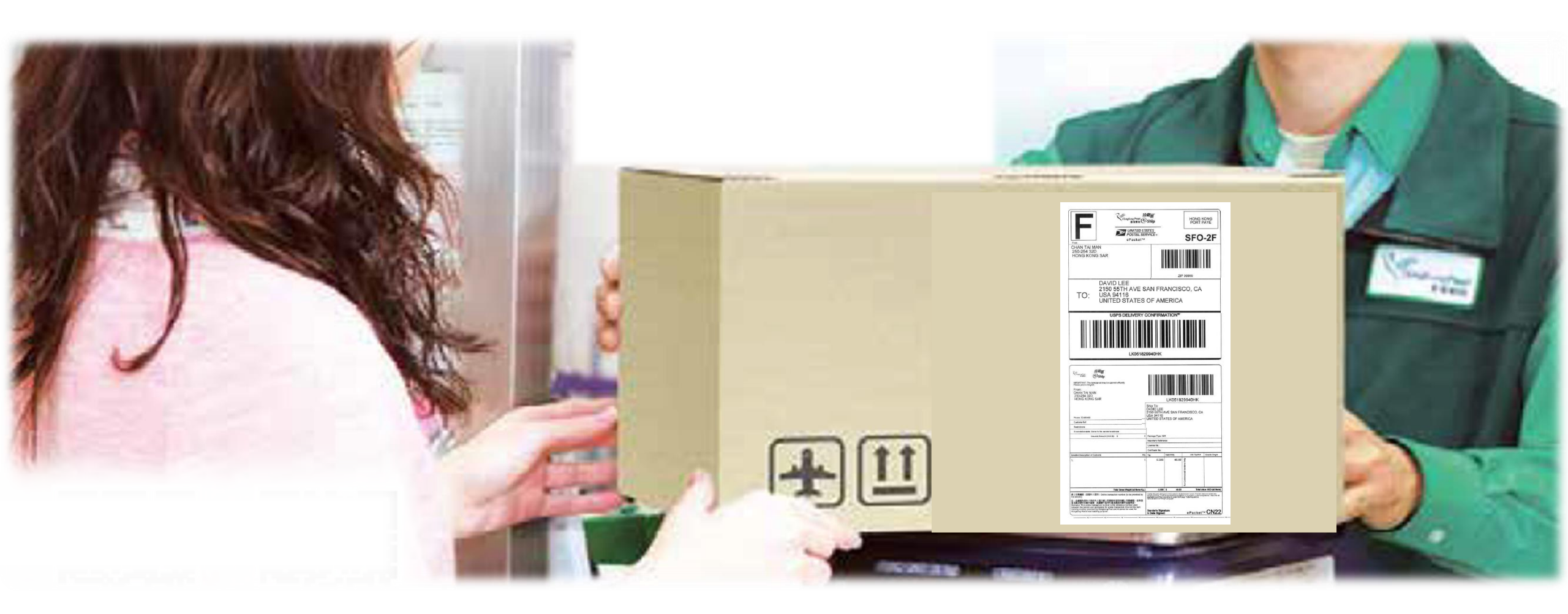

### 带同附有邮寄标签的邮件到指定的投寄局进行投寄

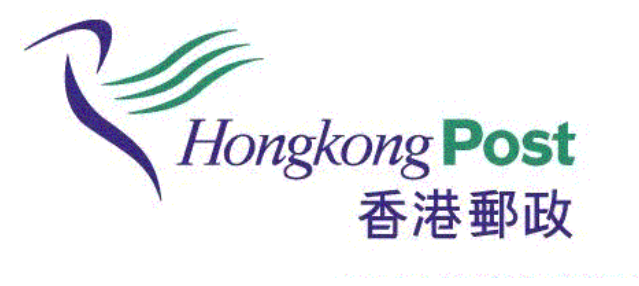